## SZÉCHENYI ISTVÁN EGYETEM MŰSZAKI TUDOMÁNYI KAR

## ALKALMAZOTT MECHANIKA TANSZÉK

## VÉGESELEM MÓDSZER

egyetemi alapképzésben résztvevő hallgatók számára

#### 6. gyakorlat anyaga

#### Feladat: Tengelyszimmetrikus feladat

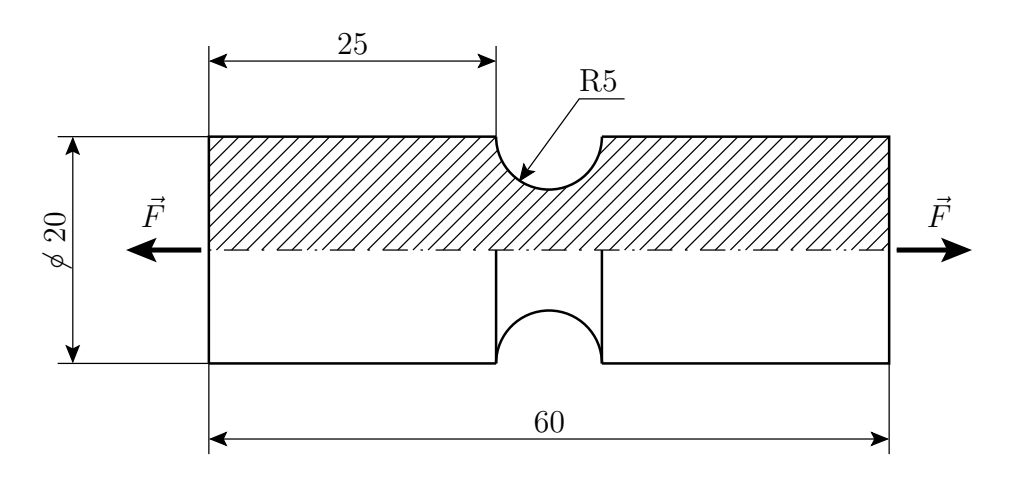

Adott:

méretek,

anyag:  $E = 2.1 \cdot 10^5 \frac{\text{N}}{\text{mm}^2}, \nu = 0.3,$ terhelés:  $p = \frac{F}{A} = 5 \frac{\text{N}}{\text{mm}^2}.$ 

Végeselem modell: tengelyszimmetrikus végeselem

Végeselem felosztás: Átlagos elemméret 2mm, a feszültséggyűjtő helyek közelében 0,2mm.

Meghatározandó: – A próbatest elmozdulásmezeje – A próbatest alakváltozása – A próbatestben ébredő feszültségek

Szemléltetés: – A szerkezet deformáció utáni alakjának kirajzoltatása,

Megoldás: Model file name: probatest

Application: Simulation

Task: Master modeler

ΟK

#### Menü:

Option  $\rightarrow$  Units  $\rightarrow$  mm(newton) Option  $\rightarrow$  Prefrences  $\rightarrow$  Selector  $\rightarrow$  Auto shift *(kijelölni)* 

A geometria megrajzolása

## MASTER MODELER

A munkaterület méretének megadása, koordináta rendszer megjelenítése.

| B(2,3) | Workplane     appearence       -50     -50       50     50                                                                                                    |
|--------|----------------------------------------------------------------------------------------------------|
|        | ■ Display origin ← bejelölni<br>OK<br>A munkaterület igazítása a képernyő méretéhez.                                                                               |
| C(2,1) | <b>Zoom all</b><br>A képernyő frissítése.                                                                                                    |
| C(1,1) | <b>Redisplay</b><br>Koordináta rendszer létrehozása                                                                                                    |
| A(1,2) | Coordinate system<br>Origóra kattintani<br>Done, Done                                                                                                    |
|        | Az xz síkban fogunk dolgozni.                                                                                                    |
| C(3,1) | <b>Bottom view</b><br>Az F3 gomb és az egér segítségével forgassuk úgy a koordináta tengelyeket, hogy a z<br>tengely balra mutasson, az x tengely pedig fölfelé.   |
|        | Munkafelület áthelyezése az xz síkba.                                                                                                    |
| A(1,1) | <b>Sketch in place</b><br>xz síkra kattintani (szaggatott vonal)                                                                                                   |
|        | A hengerszimmetria miatt a próbatest meridiánmetszetének felét kellene megrajzolni, viszont további szimmetria tulajdonságok miatt elég ennek a felét megrajzolni. |
| A(2,1) | Rectangle by 2 corners<br>Jobb egérgomb: FOCUS<br>origóra húzni az egeret és kattintani<br>Done                                                                    |
|        | Úgy kell megrajzolni a metszetet, hogy a Z tengely legyen a szimmetria tengely, a metszet pedig a pozitív X félsíkon kell hogy elhelyezkedjen.                     |

A két szemközti sarokpontot (a számozás sorendjében) egérkattintással kijelöljük.

Megadjuk a próbatest méreteit

## B(2,1) Modify entity

Méretszámra kattintani, a méreteket módosítani Körén majaolósa

Körív rajzolása

## A(2,2) Center start end

Az ábrán látható sorrendben kijelöljük a körív középpontját és két pontját. A 2. kattintás az oldal közepére essen.

A meridiánmetszet kontúrjának megfelelően fel kell osztani két részre azokat a vonalakat, amelyekhez a körívek csatlakoznak.

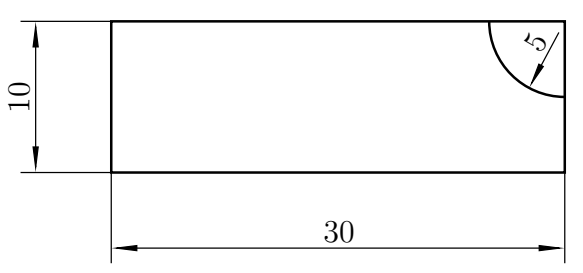

## A(4,2) Divide at

A megrajzolt vonalak segítségével létrehozzuk a meridiánmetszetet alkotó síkidomot.

# A(5,1)

## Surface by boundary

Jelöljük ki a szaggatott vonalakkal jelzett vonalat Done YES

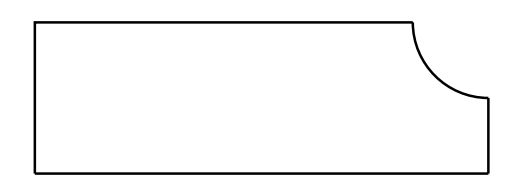

A végeselem felosztás elkészítése

## MESHING

 $\begin{array}{cc} \mathbf{A(1,1)} & \quad \mathbf{Define \ shell \ mesh} \\ \hline & \quad \mathbf{OK} & \rightarrow & \quad \mathbf{OK} \end{array}$ 

Jelöljük ki a felületet

Done ♦ Free Element length: (2) Element family: Axisymmetric solid

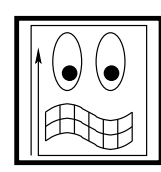

 $\leftarrow r \acute{a} katt intan i$ 

Tools: Local length  $\leftarrow rákattintani$ A szaggatott vonallal jelölt éleket kijelölni.

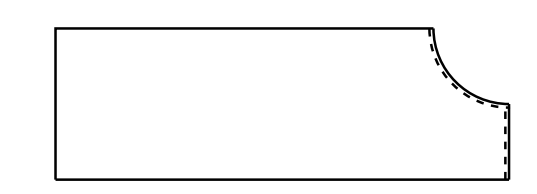

Ezeken a helyeken kisebb méretű elemeket akarunk létrehozni, mint a próbatest többi részén.

#### **Done** Size of element on edge $\leftarrow rákattintani$ (0.2) ENTER

(0.2) ENTER

Done KEEP MESH

Peremfeltételek (megfogások, terhelések) megadása

# Boundary conditions

Megfogások: a terhelések szimmetriája miatt a jobb oldali él nem mozdulhat el Z irányban

# A(4,2) Displacement restraint

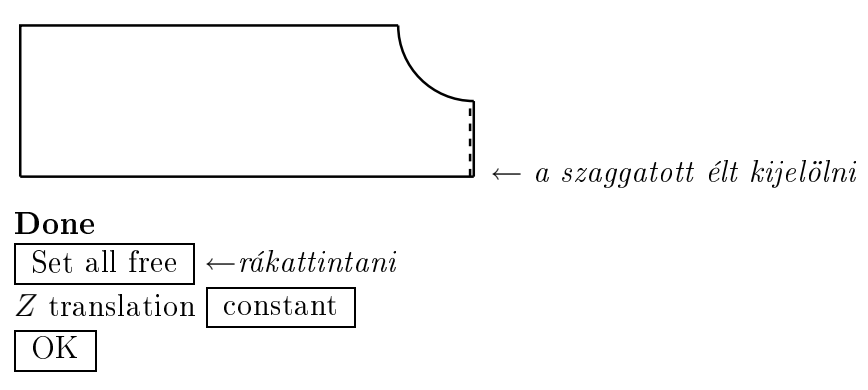

Terhelések megadása

A(2,1) Force

Done ♦ Axisymmetric Intensity (Force/Area) In plane force: (-5) OK

#### A végeselem számítás elvégzése

## MODEL SOLUTION

#### A(1,2) Solution set

Create... OK **DISMISS** 

A számítás elvégzése

#### A(2,1) Solve

"No warnings or errors encountered in last run" — üzenetnek kell megjelenni. Ha nem így történik, akkor valamit hibásan adtunk meg.

Az eredmények megjelenítése

#### POST PROCESSING

Az elmozdulásmező szemléltetése

# A(1,1) Results

...Displacement  $1... \leftarrow rákattintani$ Display results-nál a  $\blacktriangleright$ -ra kattintani

A megjelenítés beállításai

# A(1,2) Display template

♦ Arrow ← bekapcsolni
□ Deformed model ← kikapcsolni
Kirajzolás

# A(2,1) Display

Az feszültségek szemléltetése

# A(1,1) Results

... Stress\_3 rákattintani... Display results- $nál \ a \frown$ - $ra \ kattintani$ OK

A megjelenítés beállításai

## A(1,2) Display template

♦ Contour  $\leftarrow bekapcsolni$ Stepped shaded ▼

 $Kirajzol \acute{as}$ 

### A(2,1) Display

Egy él mentén a feszültségek értékeinek szemléltetése grafikonnal

## A(4,2) Setup XY graph

Select results to plot válasszuk ki hogy mit szeretnénk szemléltetni ...Stress\_3... ← kijelölni Display results-nál a → ra kattintani (Component X ▼ majd az "Y", "Z" és "XZ shear" szemléltetése külön-külön, az A(4,2) ismételt meghívásával)

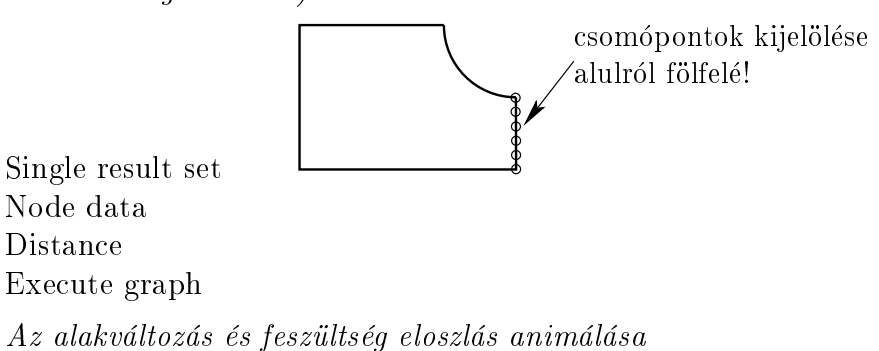

#### A(3,1) Animate

jobb egérgomb END